#### **Kurse sichern auf Moodle 1.9**

### 1. Schritt

Den zu sichernden Kurs aufrufen und in der Kursadministration "Sicherung" wählen.

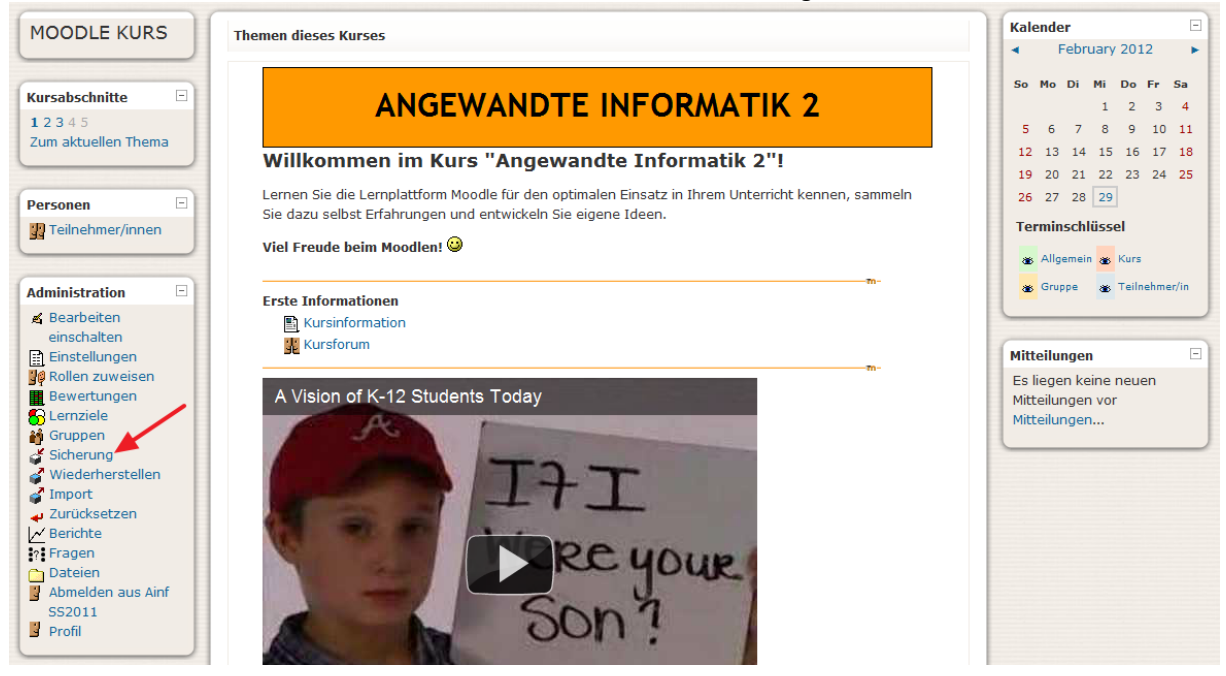

### 2. Schritt

Bei den Nutzerdaten auf "Keine" stellen

| Kurssicherung: Angewandte Informatik Sommersemester 2011 (Ainf SS2011) |            |                    |  |  |
|------------------------------------------------------------------------|------------|--------------------|--|--|
| Einbeziehen                                                            | Alle/Keine | <u>Alle</u> /Keine |  |  |
|                                                                        | 🗹 Aufgaben | Nutzerdaten        |  |  |
| 🗹 Bewertung des Arbeitsauftrages 🔲 Nutzerdaten                         |            |                    |  |  |
|                                                                        | ✓ Foren    | Nutzerdaten        |  |  |
|                                                                        |            |                    |  |  |

#### 3. Schritt

Nach unten scrollen und folgende Einstellungen vornehmen:

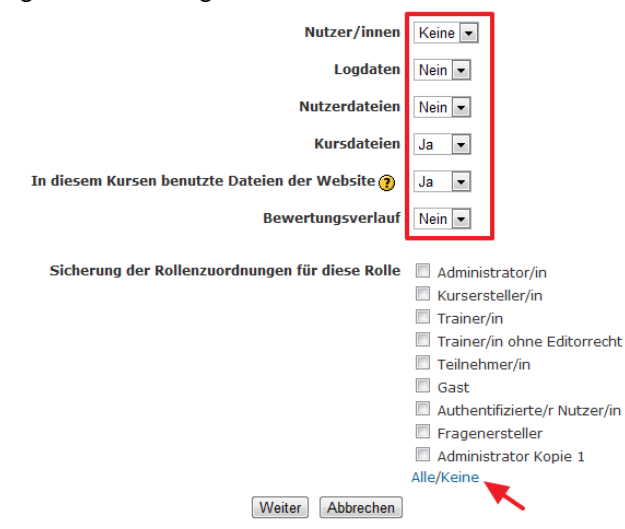

Mit "Weiter" bestätigen.

# 4. Schritt

Auf der Übersichtsseite nach unten scrollen und ebenfalls mit "Weiter" bestätigen.

| Nicht-Nutzer/innen einbeziehen                     |   |
|----------------------------------------------------|---|
| Nutzer/innen                                       | 0 |
| Kursdateien einbeziehen                            |   |
| Dateien                                            | 5 |
| In Kursen benutzte Dateien der Website einbeziehen |   |
| Dateien                                            | 0 |
| Weiter                                             |   |

## 5. Schritt

Die Erfolgsmeldung wohlwollend zur Kenntnis nehmen ☺ und wieder mit "Weiter" bestätigen.

| 0 0                                                               |                                       | " | 0 |  |
|-------------------------------------------------------------------|---------------------------------------|---|---|--|
| <ul> <li>Modulinformationen schreiben</li> </ul>                  |                                       |   |   |  |
| <ul> <li>Aufgaben</li> </ul>                                      |                                       |   |   |  |
| <ul> <li>Foren</li> </ul>                                         |                                       |   |   |  |
| <ul> <li>Überschriften/Texte</li> </ul>                           |                                       |   |   |  |
| <ul> <li>Arbeitsmaterialien</li> </ul>                            |                                       |   |   |  |
| <ul> <li>Kursformatdaten</li> </ul>                               |                                       |   |   |  |
| <ul> <li>Kursdateien kopieren</li> </ul>                          |                                       |   |   |  |
| <ul> <li>Im Kurs benutzte Dateien der Website kopieren</li> </ul> |                                       |   |   |  |
| <ul> <li>Sicherung komprimieren</li> </ul>                        |                                       |   |   |  |
| <ul> <li>ZIP-Datei kopieren</li> </ul>                            |                                       |   |   |  |
| <ul> <li>Temporäre Dateien löschen</li> </ul>                     |                                       |   |   |  |
|                                                                   |                                       |   |   |  |
| Cishorung orfolgraich ab googhlagaan                              |                                       |   |   |  |
| Sicherung enoigreich abgeschlossen                                |                                       |   |   |  |
|                                                                   | · · · · · · · · · · · · · · · · · · · |   |   |  |
|                                                                   | Weiter                                |   |   |  |

## 6. Schritt

Die Kurssicherung mit dem aktuellsten Datum "rechtsklicken" und mit "Link speichern unter" (oder "Ziel speichern unter") auf den eigenen Computer downloaden.

|                                                | Nan            | 16                               |                 | Größe       | Geändert                  | Aktion                                         |
|------------------------------------------------|----------------|----------------------------------|-----------------|-------------|---------------------------|------------------------------------------------|
| 🔁 Übergeordnetes Verzeichnis                   |                |                                  |                 |             |                           |                                                |
| 🔲 🧰 quiz                                       |                |                                  |                 | 1.4KB       | 26. April 2011, 21:03     | Umbenenner                                     |
| 🔲 🛐 restorelog.html                            |                |                                  | 2               | 52 Bytes    | 4. March 2011, 11:04      | Bearbeiten Umbenenner                          |
| 🔲 🗮 sicherung-ainf_ss2011-20120229-09          | 37 <b>.</b> zi | р                                |                 | 245.8MB 2   | 9. February 2012, 09:38   | ntpacken Auflisten Wiederherstellen Umbenenner |
| 🔲 📃 sicherung-ainf_ss2011-20120229-09          | 45.zi          | р                                |                 | 10.9MB 2    | 9. February 2012, 09 6 E  | ntpacken Auflisten Wiederherstellen Umbenenner |
| 🔲 📃 <u>sicherung-ainf ss2011-20120229-14</u>   | 1              | Link in an ann Tala Sffran       | h               | 10.9MB 2    | 9. February 2012, 14:21 E | ntpacken Auflisten Wiederherstellen Umbenenner |
| 🔲 🚆 sicherung-das_internet_sicher_nutz         | e              | Link in neuem Fenster öffnen     | 1606.zip        | 11.7MB      | 23. July 2011, 16:22 E    | ntpacken Auflisten Wiederherstellen Umbenenner |
| Mit ausgewählten Dateien                       |                | Link in Inkognito-Fenster öffnen |                 |             |                           |                                                |
| Verzeichnis erstellen Alle                     |                | Link speichern unter             | Datei hochladen |             |                           |                                                |
|                                                | ×              | Adresse des Links kopieren       | Butter noon     | laden       |                           |                                                |
|                                                |                | Evernote Web Clipper             |                 |             |                           |                                                |
|                                                |                | Element untersuchen              | umentation      | n für diese | Seite                     |                                                |
| Sie sind angemeldet als Peter Harrich (Logout) |                |                                  |                 |             |                           |                                                |
| AIRT 552011                                    |                |                                  |                 |             |                           |                                                |

In den nächsten Schritten muss diese Kurssicherung (.zip-Datei) in Moodle2 hochgeladen und "wiederhergestellt" werden.